## Checklista för inloggning med U-koder – kommunanvändare Uppdaterad 27.9.2023

Kontrollera följande punkter vid problemsituationer:

- 1. Har ansökan för U-kod gjorts med blanketten (Ansökningsblankett för U-kod pdf)
- 2. Används personliga koder? U-koden är personlig och det är inte tillåtet att använda Ukoderna som ansökts för någon annan.
- 3. Har du tidigare lyckats loggat in på Y-plattformen (Läs <u>Anvisning för inloggning till Y-plattformen</u>)?
- 4. Har "Regionförvaltningen (NTM-TET-KEHA)" valts till Statens identifieringstjänst?
- 5. Används användarnamnet U0\*\*\*\*\*@alh.fi för att logga in? För inloggningen ska man inte använda kommunens egen e-post, såsom anna.anvandare@kommunen.fi.
- 6. Används lösenordet från Valtori som lösenord? För inloggningen ska man inte använda eget lösenord till kommunens e-post. Lösenordet har formen [Ord + två siffror + Ord].
- 7. Inloggningen till Notto fungerar problemfritt, har man ansökt om rättigheter till YLVA (Ansökningsblankett för U-kod pdf)?
- 8. Användarnamnet består av en stor U-bokstav och en sexsiffrig sifferkö.
- 9. För användarnamnet ska man i stället för bokstaven O använda siffran O (noll).
- 10. Har man testat olika webbläsare (Edge, Chrome, Firefox)?
- 11. Har webbläsarens cacheminne tömts? Obs. inte enbart sidhistorik, även lösenord och inloggningsuppgifter.
- 12. Har man försökt logga in via InPrivate-fönstret? (Incognito, Privat fönster)
- 13. Har man testat olika datorer för att logga in?
- 14. Har inloggningen prövats vid olika tidpunkter?

Inloggning med normalläge i webbläsaren

Här loggar man in med Chrome-webbläsaren. Webbplatsen kan erbjuda inloggning med kommunens e-postadress eller begära inloggning med användarnamnet för din organisation. Byt användare genom att klicka på "Logga in med ett annat konto". Använd alltid U-koden, dvs. koden som slutar på alh.fi.

| KEHA-keskus                                              |                                                           |
|----------------------------------------------------------|-----------------------------------------------------------|
| anna.anvandare@kommunen                                  | .fi                                                       |
| Anna salasana                                            |                                                           |
| Organisaatiokäytäntösi ed<br>sisään uudelleen tietyn aja | ellyttää, että kirjaudut<br>anjakson jälkee<br>Use 1Passw |
| Salasana                                                 |                                                           |
| Unohdin salasanani                                       |                                                           |
| Kirjaudu sisään toisella tilillä                         |                                                           |
|                                                          | Kirjaudu sisään                                           |
|                                                          |                                                           |
|                                                          |                                                           |
|                                                          |                                                           |

Välj "Använd ett annat konto".

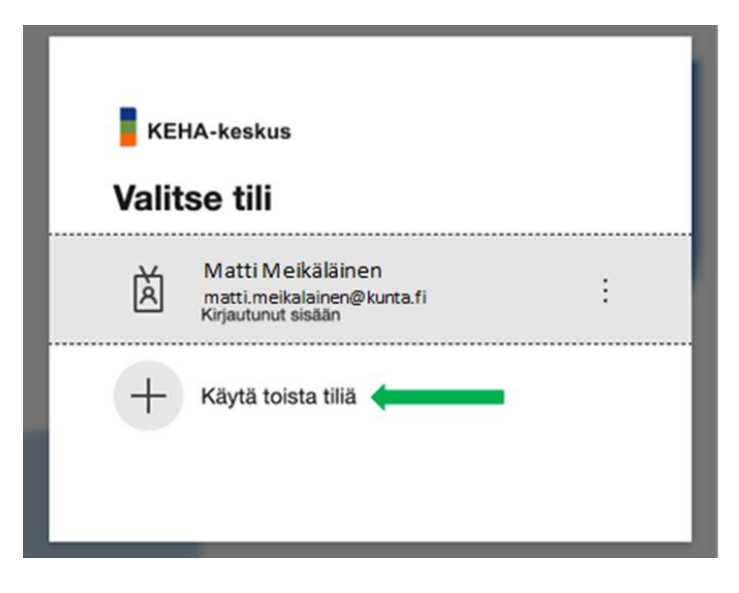

Logga in med U-koden, dvs. koden som slutar på alh.fi.

| KEHA-keskus           |            |          |
|-----------------------|------------|----------|
| Kirjaudu sis          | ään        |          |
| U017262@alh.fi        |            |          |
| Etkö pysty käyttämäär | ı tiliäsi? |          |
|                       |            |          |
|                       | Edellinen  | Seuraava |
|                       |            |          |
|                       |            |          |

Webbplatsen för dig till Regionförvaltningens identifieringssida. Använd det lösenord som erhållits med Valtoris krypterade meddelande. (Form [Ord + två siffror + Ord])

| Aluehallinnon<br>tunnistautuminen     |
|---------------------------------------|
| Kirjaudu sisään organisaatiotililläsi |
|                                       |
| Kirjaudu sisään                       |

Webbplatsen erbjuder dig tvåfaktorsautentisering antingen per textmeddelande eller genom att ringa. Kontrollera om telefonnumret som visas på skärmen är rätt.

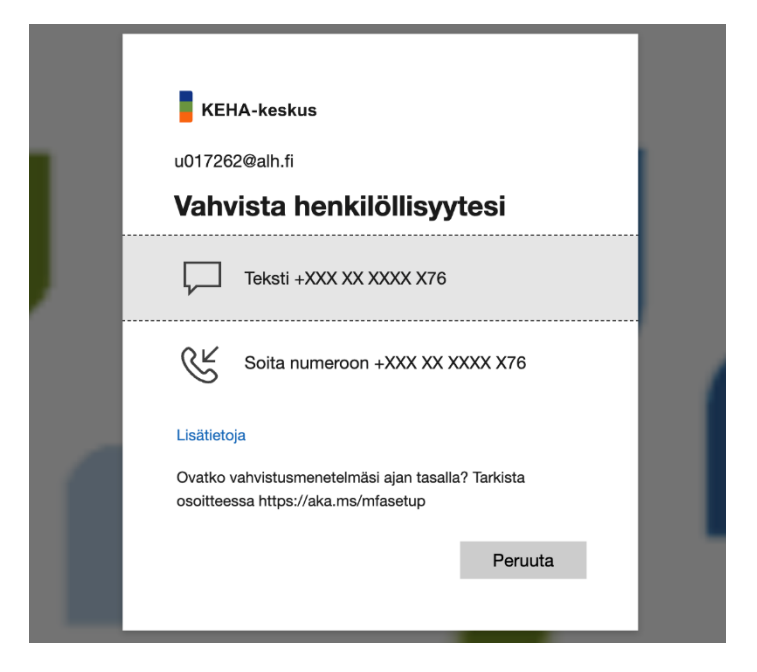

Skriv in koden du fått per telefon i det erbjudna fältet. Därefter styr webbplatsen dig till sidan med YLVA-objektsökning.

| KEHA-keskus                   |                                                                       |
|-------------------------------|-----------------------------------------------------------------------|
| u017262@alh.fi                |                                                                       |
| Anna koodi                    |                                                                       |
| Lähetimme tel<br>XXXXXXX69. K | kstiviestin puhelinnumeroosi +XX)<br>iirjaudu sisään antamalla koodi. |
| Koodi                         |                                                                       |
| Onko sinulla ongelmi          | a? Kirjaudu sisään toisella tavalla                                   |
|                               | Tarkista                                                              |

## Inloggning via InPrivate-fönstret

Om inloggningen inte lyckas i den vanliga webbläsarvyn, försök logga in via InPrivate-fönstret. I alla webbläsare kan du öppna InPrivate eller motsvarande utrymme uppe till höger i webbläsarfönstret. Här är inloggningen med webbläsaren Edgen via InPrivate-fönstret. Webbplatsen frågar inte nödvändigtvis efter tvåfaktorsautentisering.

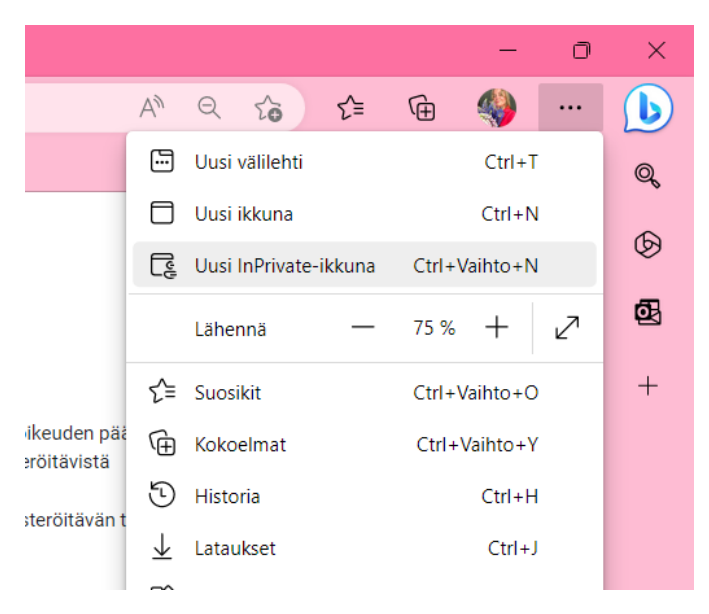

Använd U-koden och lösenordet från Valtori när du loggar in. Därefter styr webbplatsen dig till sidan med YLVA-objektsökning. Inloggningsrutan i InPrivate-fönstret kan se annorlunda ut än i ett vanligt webbläsarfönster.

| Windowsin suojaus                                  | Х |  |  |  |  |  |
|----------------------------------------------------|---|--|--|--|--|--|
| Kirjaudu sisään, niin pääset tähän sivustoon       |   |  |  |  |  |  |
| Sivusto https://ylva.alh.fi edellyttää valtuutusta |   |  |  |  |  |  |
| U017262@alh.fi                                     |   |  |  |  |  |  |
| ••••••                                             |   |  |  |  |  |  |
| Toimialue: alh.fi                                  |   |  |  |  |  |  |
| Lisää valintoja                                    |   |  |  |  |  |  |
| OK Peruuta                                         |   |  |  |  |  |  |
|                                                    |   |  |  |  |  |  |